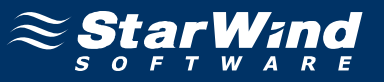

# StarWind iSCSI SAN Software: Using StarWind to provide Cluster Shared Disk resources for Hyper-V Failover Clusters

www.starwindsoftware.com Copyright © StarWind Software 2008-2011. All rights reserved.

# COPYRIGHT

Copyright © StarWind Software 2008-2011. All rights reserved. No part of this publication may be reproduced, stored in a retrieval system, or transmitted in any form or by any means, electronic, mechanical, photocopying, recording or otherwise, without the prior written consent of StarWind Software.

# TRADEMARKS

"StarWind", "StarWind Software" and the StarWind and the StarWind Software logos are trademarks of StarWind Software which may be registered in some jurisdictions. All other trademarks are owned by their respective owners.

#### CHANGES

The material in this document is for information only and is subject to change without notice. While reasonable efforts have been made in the preparation of this document to assure its accuracy, StarWind Software assumes no liability resulting from errors or omissions in this document, or from the use of the information contained herein. StarWind Software reserves the right to make changes in the product design without reservation and without notification to its users.

#### TECHNICAL SUPPORT AND SERVICES

If you have questions about installing or using this software, check this and other documents first - you will find answers to most of your questions here or there. If you need further assistance, please contact us.

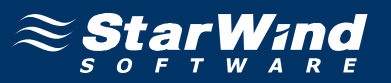

# **Table of Contents**

| Introduction                  |    |
|-------------------------------|----|
| Preparing Shared Storage      | 6  |
| Configuring Hyper-V Severs    | 16 |
| Set Up Disks                  |    |
| Create a Cluster              |    |
| Enable Cluster Shared Volumes |    |
| Create Virtual Machine        |    |

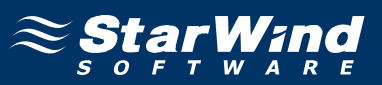

# Guide

#### Introduction

Software clustering technology works to provide a group of systems as a unified redundant network resource. Various cluster configurations can be implemented. One of the most frequently used configurations is failover cluster. This High Availability (HA) configuration assumes that if one of the cluster nodes fails, the reserved node automatically comes online, providing little or no application downtime. With this type of configuration, user workflow remains virtually uninterrupted and secured.

Failover cluster configuration requires two or more server nodes that share an external storage. Based on the iSCSI technology, the StarWind solution enables you to create an external storage system in the Windows environment without implementation of expensive Fiber Channel or external SCSI solutions. With StarWind you can create a shared disk array on a host running Microsoft Windows Server.

This document provides step-by-step instructions on configuring StarWind with Hyper-V and failover clustering.

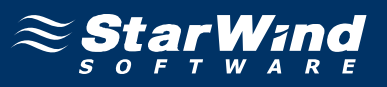

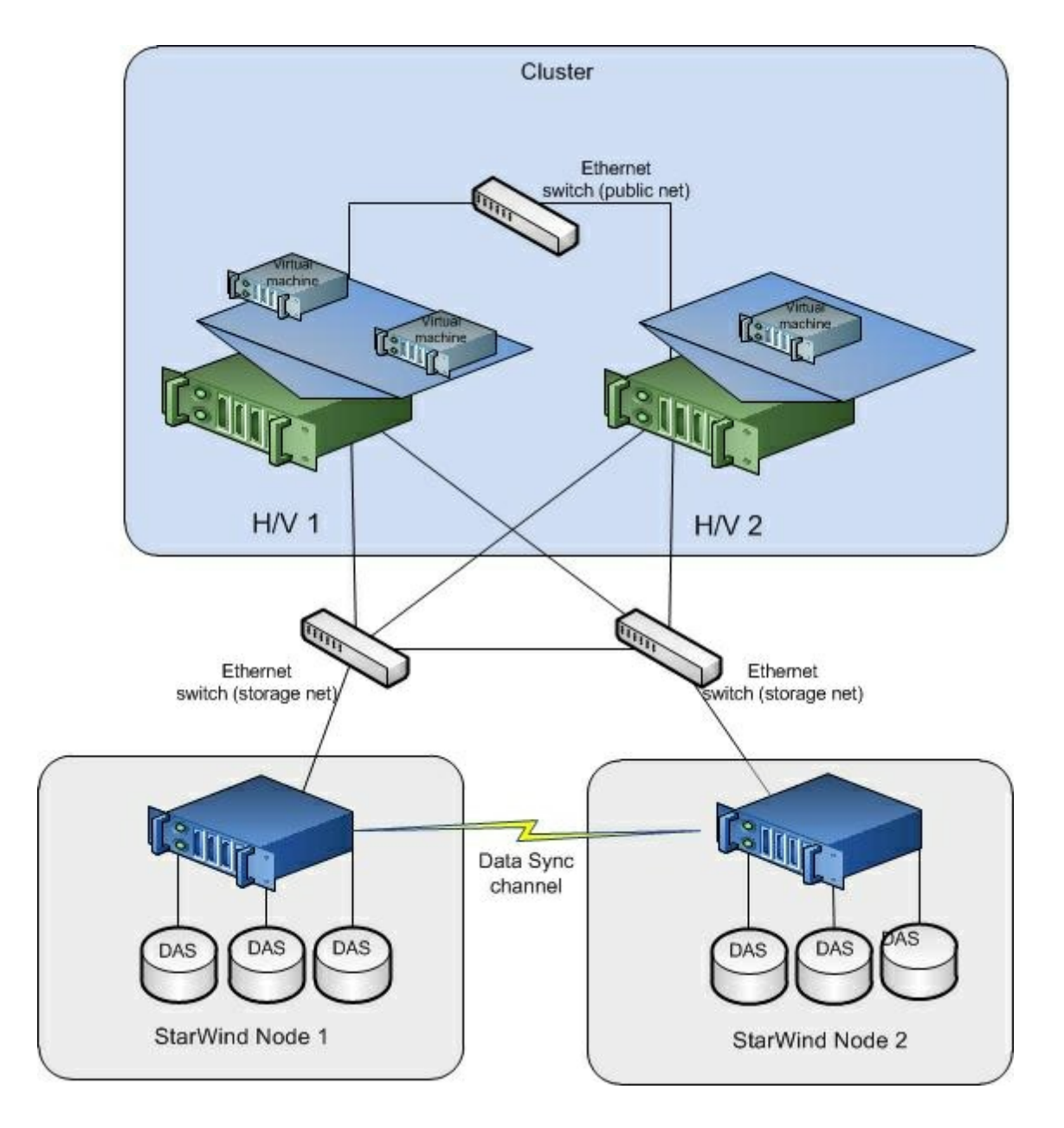

Figure 1. StarWind provides shared-disk resources to clusters

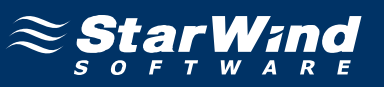

# Preparing Shared Storage

1. Launch StarWind Management Console by clicking **Start -> All Programs -> StarWind Software -> StarWind -> StarWind**.

2. Establish a server connection.

3. Click the Add Target button on the toolbar.

4. In **Add Target Wizard** that appears, enter the target alias in the corresponding text field. Target name is generated automatically, but you can edit it ifnecessary.

| Target Wizard                                   |                                  |   |
|-------------------------------------------------|----------------------------------|---|
| ommon target parame<br>Specify target alias and | e <b>ters</b><br>I target name.  | G |
| Target Alias:                                   |                                  |   |
| quorum                                          |                                  |   |
| 🔲 Target Name:                                  |                                  |   |
| ign.2008-08.com.starv                           | windsoftware:c11.test.com-quorum |   |
|                                                 |                                  |   |
|                                                 |                                  |   |
|                                                 |                                  |   |
|                                                 |                                  |   |
|                                                 |                                  |   |
|                                                 |                                  |   |
|                                                 |                                  |   |
|                                                 |                                  |   |
|                                                 |                                  |   |

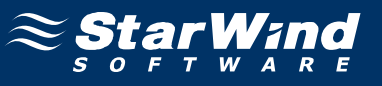

6. To select the device type, click the **High Availability device** option button.

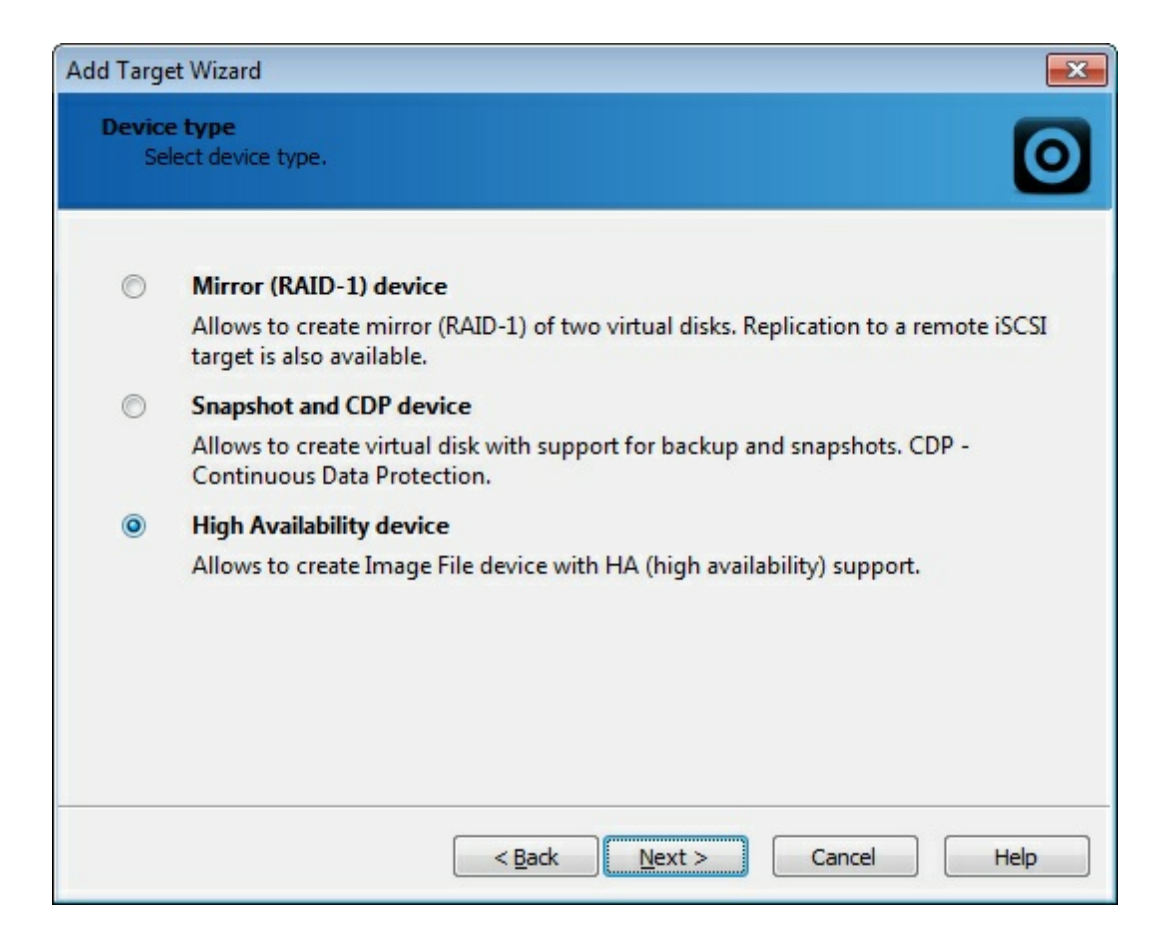

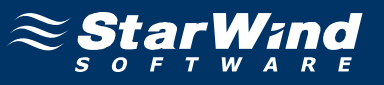

8. Specify the partner server parameters. Enter the server's IP address or host, and specify the user name and password for the StarWind Service.

|        | cify partne  | r server parameters. |      |
|--------|--------------|----------------------|------|
| Host:  | 192.168.     | 1.102 Port:          | 3261 |
| Auther | ntication: [ | Basic                | •    |
| Üse    | r Name:      | root                 |      |
| Pas    | sword:       | ••••••               |      |
|        |              |                      |      |
|        |              |                      |      |
|        |              |                      |      |
|        |              |                      |      |
|        |              |                      |      |
|        |              |                      |      |

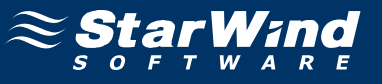

10. Enter the target alias and name to be assigned to the partner target.

| Target Wizard                                                  |                                                |    |
|----------------------------------------------------------------|------------------------------------------------|----|
| <b>Partner server common t</b> a<br>Specify partner server tar | arget parameters<br>get alias and target name. | C. |
| Partner Target Alias:                                          |                                                |    |
| guorumPartner                                                  |                                                |    |
| Partner Target Name:                                           |                                                |    |
| iqn.2008-08.com.starwinds                                      | oftware:c22.test.com-quorumpartner             |    |
|                                                                |                                                |    |
|                                                                |                                                |    |
|                                                                |                                                |    |
|                                                                |                                                |    |
|                                                                |                                                |    |
|                                                                |                                                |    |
|                                                                |                                                |    |

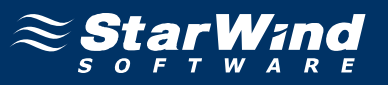

12. Specify location and name of your local virtual disks and your partner's virtual disks by clicking the .... button. If you want to create new virtual disks, select the **Create new** checkbox.

| Add Target Wizard                                                                                        |
|----------------------------------------------------------------------------------------------------|
| Virtual disks parameters         Operation           Specify virtual disks parameters.         Operation |
| Current server virtual disk parameters                                                                   |
| My Computer\C\quorum.img                                                                                 |
| Create new                                                                                               |
| Partner server virtual disk parameters                                                                   |
| My Computer\C\quorumpartner.img                                                                          |
| Create new                                                                                               |
| Size: 1024 MB 💌                                                                                          |
| < <u>B</u> ack Next > Cancel Help                                                                        |

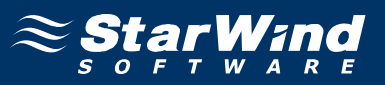

14. Configure the data synchronization and heartbeat channels parameters by specifying the network interface for synchronization and heartbeat respectively. You can also define node priority by designating it as **Primary** or **Secondary**.

| Add Target Wizard                       |                                           |                              |                |                    | ×    |
|-----------------------------------------|-------------------------------------------|------------------------------|----------------|--------------------|------|
| Data synchronizati<br>Specify data sync | ion channel paran<br>thronization channel | n <b>eters</b><br>parameters | Į.             |                    | 0    |
| Current server pa                       | rameters                                  |                              |                |                    |      |
| Target Name:                            | iqn.2008-08.com.s                         | tarwindsoft                  | ware:c11.test  | .com-quorum        |      |
| Sync.Interface:                         | 10.10.10.1                                | - \$                         | Port:          | 3260               |      |
| Heartbeat                               | 192.168.1.101                             | - \$                         | Priority:      | Primary            | •    |
| 🔽 Auto synchror                         | nization after failure                    |                              |                |                    |      |
| Partner server par                      | rameters                                  |                              |                |                    |      |
| Target Name:                            | ign.2008-08.com.s                         | arwindsoft                   | ware:c22.tes   | t.com-quorumpartne | er   |
| Sync.Interface:                         | 10.10.10.2                                | - \$                         | Port:          | 3260               |      |
| Heartbeat                               | 192.168.1.102                             | - \$                         | Priority:      | Secondary          | •    |
| 📝 Auto synchror                         | nization after failure                    |                              |                |                    |      |
|                                         | 2.2                                       |                              |                | 8                  |      |
|                                         | <                                         | : <u>B</u> ack               | <u>N</u> ext > | Cancel             | Help |

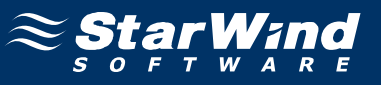

16. Specify the method to initialize your HA device.

| Add HA device                                           |
|---------------------------------------------------------|
| Initialization method<br>Specify initialization method. |
| Select initialization method:                           |
| < <u>B</u> ack <u>N</u> ext > Cancel Help               |

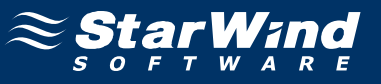

18. Specify cache type and size of the HA device .

| Add Target Wizard                                                 |                                                   |
|-------------------------------------------------------------------|---------------------------------------------------|
| HA device cache parameters<br>Specify HA device cache parameters. | 0                                                 |
| Cache: Write-back caching                                         |                                                   |
| Cache size in MBs:                                                | 64 🛋                                              |
| Note: cache size is subject to shrink w/o noti<br>memory.         | ce if specified too large for destination machine |
| Cache block expiry period in ms:                                  | 5000 🚔                                            |
|                                                                   |                                                   |
|                                                                   |                                                   |
|                                                                   |                                                   |
|                                                                   |                                                   |
|                                                                   |                                                   |
|                                                                   |                                                   |
|                                                                   |                                                   |
| < <u>B</u> ack                                                    | Next > Cancel Help                                |

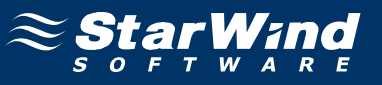

20. Make sure that the device parameters are correct. Click **Back** should any changes be required.

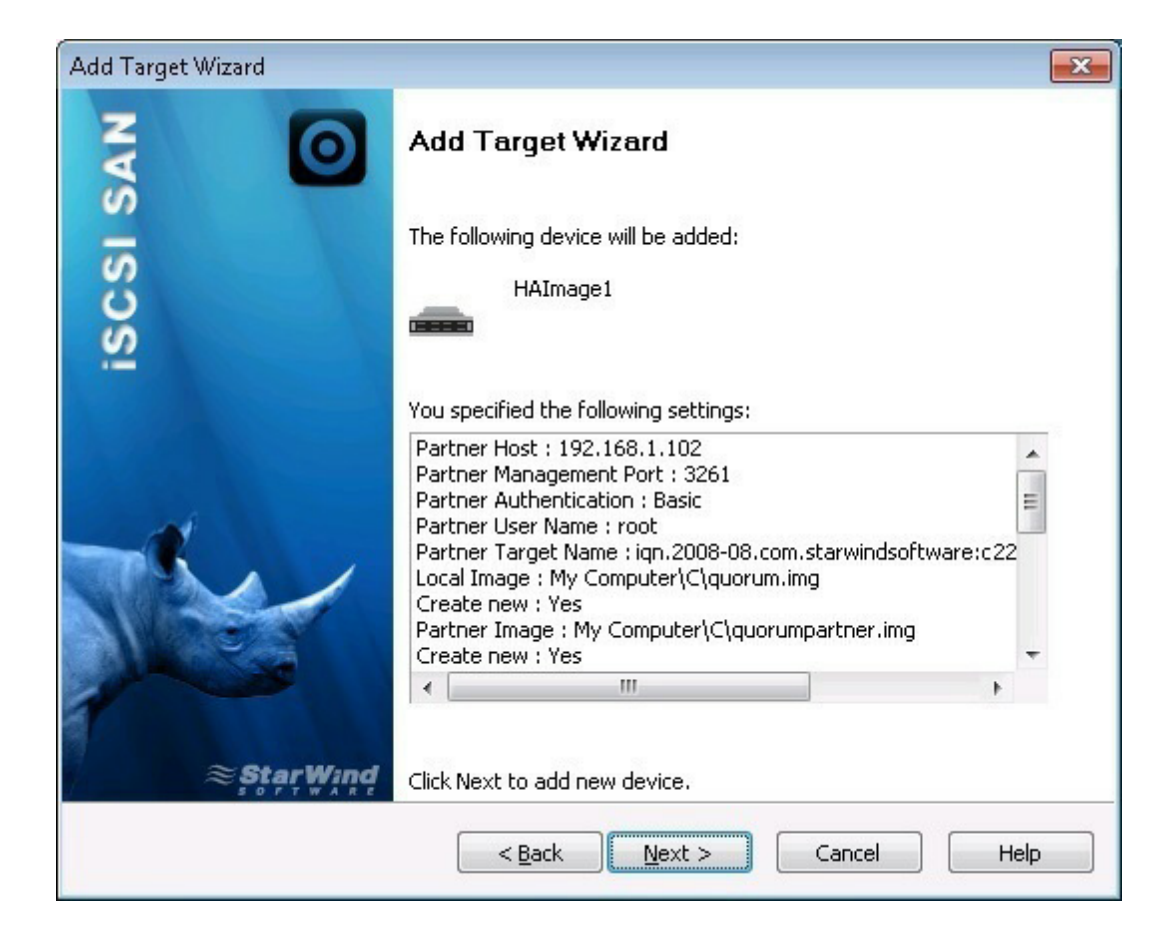

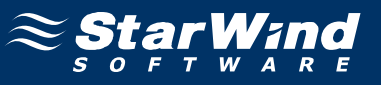

A summary is displayed on the last wizard page.

| Add Target Wizard |                                                                                            | X   |
|-------------------|--------------------------------------------------------------------------------------------|-----|
| NV O              | Add Target Wizard                                                                          |     |
| iscsi             | The following device was created:<br>HAImage1                                              |     |
|                   | Target name:                                                                               |     |
| ₹ <u>\$\$</u>     | iqn.2008-08.com.starwindsoftware:c11.test.com-quorum<br>To close this wizard click Finish. | *   |
|                   | < Back Finish Cancel H                                                                     | elp |

22. Click **Finish** to close the wizard.

Follow the same procedure to create the second device, that'll be used as generic.

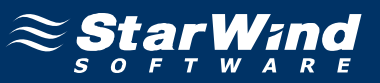

#### **Configuring Hyper-V Severs**

This document assumes that you already have Active Directory configured and two servers on the domain. This document also assumes that you have enabled the **Failover Clustering, Multipath I/O** features and the **Hyper-V** role on the both servers.

These configurations can be made using Server Manager (in the **Features and Roles** sections).

1. Launch **Server Manager**, select the **Features** item and click the **Add Features** lin . Install the **Failover Clustering** feature by following the wizard's instructions.

| Add Features Wizard                             |                                                                                                    | ×                                                                                                    |
|-------------------------------------------------|----------------------------------------------------------------------------------------------------|----------------------------------------------------------------------------------------------------|
| Select Features                                 |                                                                                                    |                                                                                                    |
| Features<br>Confirmation<br>Progress<br>Results | Select one or more features to install on this server.         Eatures: <ul> <li>INET Framework 3.5.1 Features</li> <li>Background Intelligent Transfer Service (BITS)</li> <li>BitLocker Drive Encryption</li> <li>BranchCache</li> <li>Connection Manager Administration Kit</li> <li>Desktop Experience</li> <li>DirectAccess Management Console</li> <li>Failover Clustering</li> <li>Group Policy Management</li> <li>Ink and Handwriting Services</li> <li>Internet Printing Client</li> <li>Internet Storage Name Server</li> <li>LPR Port Monitor</li> <li>Message Queuing</li> <li>Multipath I/O</li> <li>Network Load Balancing</li> <li>Peer Name Resolution Protocol</li> <li>Quality Windows Audio Video Experience</li> <li>Remote Differential Compression</li> </ul> More about features | <ul> <li>Description:</li> <li>Failover Clustering allows multiple servers to work together to provide high availability of services and applications. Failover Clustering is often used for file and print services, database and mail applications.</li> <li>Instell Cancel</li> </ul> |

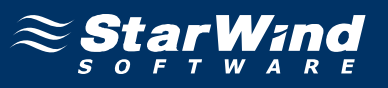

2. Now open the **MPIO manager** by clicking **Start -> Administrative Tools -> MPIO**.

| MPIO Properties                                                                                                    |
|----------------------------------------------------------------------------------------------------|
| MPIO Devices Discover Multi-Paths DSM Install Configuration Snapshot                                                                                                    |
| To add support for a new device, click Add and enter the Vendor and<br>Product Ids as a string of 8 characters followed by 16 characters. Multiple<br>Devices can be specified using semi-colon as the delimiter. |
| To remove support for currently MPIO'd devices, select the devices and then click Remove.                                                                                                    |
| Devices:                                                                                                    |
| Device Hardware Id                                                                                                    |
| Vendor 8Product 16                                                                                                    |
| Add Remove                                                                                                    |
| OK Cancel                                                                                                    |

3. Click Add and enter the following: MSFT2005iSCSIBusType\_0x9.

#### 4. Click OK.

5. You will be prompted to reboot the server. Click **Yes** to proceed.

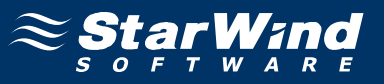

6. Launch **Server Manager**, select the **Server Roles** item, and click the **Add Roles** link.

7. In the **Roles** section, select the **Hyper-V** checkbox and follow the wizard's instructions.

| Add Roles Wizard                                                                                       |                                                                                                    | ×                                                                                                    |
|----------------------------------------------------------------------------------------------------|----------------------------------------------------------------------------------------------------|----------------------------------------------------------------------------------------------------|
| Select Server Ro                                                                                       | les                                                                                                    |                                                                                                    |
| Before You Begin<br>Server Roles<br>Hyper-V<br>Virtual Networks<br>Confirmation<br>Progress<br>Results | Select one or more roles to install on this server.         Roles:         Active Directory Certificate Services         Active Directory Domain Services         Active Directory Federation Services         Active Directory Rights Management Services         Active Directory Rights Management Services         Active Directory Rights Management Services         Application Server         DHCP Server         DHCP Server         Pile Services         Yeper-Y         Network Policy and Access Services         Print and Document Services         Remote Desktop Services         Web Server (IIS)         Windows Deployment Services         Windows Server Update Services         Windows Server roles | Description:<br><u>Hyper-V</u> provides the services that<br>you can use to create and manage<br>virtual machines and their resources.<br>Each virtual machine is a virtualized<br>computer system that operates in an<br>isolated execution environment. This<br>allows you to run multiple operating<br>systems simultaneously.<br>:> Install Cancel |

# Set Up Disks

For this step you will need to connect the previously created disks on all of the servers which will be added to the cluster.

1. Launch Microsoft iSCSI Initiator and click the Discovery tab.

2. In the **Discover Target Portal** dialog that appears, enter IP address of both StarWind servers. The **iSCSI Initiator Properties** window appears.

| The such as will be                    | I. Con Toronto a   | - 6-8                 | Refresh         |
|----------------------------------------|--------------------|-----------------------|-----------------|
| The system will loo                    | OK FOR Largets o   | n rollowing portais:  |                 |
| Address                                | 2240               | Default               | Default         |
| 192.168.1.101                          | 3260               | Default               | Default         |
| fo add a target p                      | ortal, click Disco | wer Portal.           | Discover Portal |
| to remove a targe<br>hen click Remove  | et portal, select  | the address above and | Remove          |
|                                        |                    |                       | Add Carrier     |
| To remove an iSN:<br>then click Remove | S server, select   | the server above and  | Remove          |
|                                        | wery and ISNS      |                       |                 |

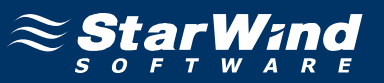

3. Click the **Targets** tab. The previously created targets are listed in the **Discovered Targets** section.

**Note:** If the created targets are not listed, check the firewall settings on the StarWind server as well as the list of networks served by the StarWind server. You can do this by clicking **StarWind Management Console** ->**Configuration -> Network**.

4. Add the targets one by one by selecting them and then clicking **Connect**.

5. In the **Connect To Target** dialogs that appears, select the **Add this connection to the list of Favorite Targets** checkbox. This is necessary to automatically reconnect to the targets upon client restart. Initiator window appears.

|                                                                                                    |                                                                       | Quick Connect                                           |
|----------------------------------------------------------------------------------------------------|-----------------------------------------------------------------------|---------------------------------------------------------|
| iscovered targets                                                                                                    |                                                                       |                                                         |
|                                                                                                    |                                                                       | Refresh                                                 |
| Name                                                                                                    | St                                                                    | atus                                                    |
| ign.2008-08.com.starwindsoftware:c22.tes<br>ign.2008-08.com.starwindsoftware:c22.tes                                                                                                    | t.com-generic Ca<br>t.com-guorum Ca                                   | nnected                                                 |
|                                                                                                    |                                                                       |                                                         |
| o connect using advanced options, select a lick Connect.                                                                                                    | target and then                                                       | Cognect                                                 |
| io connect using advanced options, select a<br>lick Connect.<br>io completely disconnect a target, select the<br>hen click Disconnect.                                                                                                    | target and then                                                       | Cognect<br>Disconnect                                   |
| To connect using advanced options, select a<br>lick Connect.<br>To completely disconnect a target, select the<br>hen click Disconnect.<br>For target properties, including configuration<br>relect the target and click Properties.                                                                                      | target and then<br>a target and<br>n of sessions,                     | Cognect<br>Disconnect<br>Properties                     |
| To connect using advanced options, select a<br>dick Connect.<br>To completely disconnect a target, select the<br>fren click Disconnect.<br>For target properties, including configuration<br>alect the target and click Properties.<br>For configuration of devices associated with<br>he target and then click Devices. | target and then<br>a target and<br>n of sessions,<br>a target, select | Cognect<br>Disconnect<br>Properties<br>De <u>vi</u> ces |

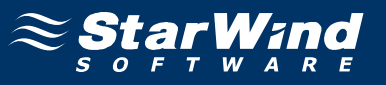

6. Launch **Server Manager** and go to the **Disk Management** section. Bring online the disks that appear and initialize them.

| tialize Disk                                                                                      |                                                              | ×                      |
|---------------------------------------------------------------------------------------------------|--------------------------------------------------------------|------------------------|
| 'ou must initialize a disk before Lo                                                              | ical Disk Manager can acc                                    | ess it.                |
| elect disks:                                                                                      |                                                              |                        |
| ✔ Disk 1                                                                                          |                                                              |                        |
| ✔ Disk 2                                                                                          |                                                              |                        |
| Ise the following partition style for                                                             | ne selected disks:                                           |                        |
| MBR (Master Boot Record)                                                                          |                                                              |                        |
| GPT (GUID Partition Table)                                                                        |                                                              |                        |
| lote: The GPT partition style is no<br>Vindows. It is recommended for d<br>anium-based computers. | recognized by all previous v<br>ks larger than 2TB, or disks | versions of<br>used on |
|                                                                                                   | ОК                                                           | Cancel                 |

The Server Manager window appears. Two new clean disks appeared on the system.

| 📕 Server Manager          |                    |                                                                                           |          |                |
|---------------------------|--------------------|-------------------------------------------------------------------------------------------|----------|----------------|
| Eile Action View Help     |                    |                                                                                           |          |                |
| ♦ ♦ 2 1 2 1 4             | <b>1</b>           |                                                                                           |          |                |
| Server Manager (C1)       | )isk Managemei     | nt Volume List + Graphical View                                                           | Act      | ions           |
| E P Roles                 | /olume Layout      | Type File System Status Capac                                                             | tity Dis | k Management 🔺 |
| Diagnostics               | ∍ (C:) Simple      | Basic NTFS Healthy (System, Boot, Page File, Active, Crash Dump, Primary Partition) 232.8 | 9 GB     | More Actions   |
| Configuration     Storage |                    |                                                                                           |          |                |
| Windows Server Backup     |                    |                                                                                           |          |                |
| 🔤 Disk Management         |                    |                                                                                           |          |                |
| l É                       |                    |                                                                                           |          |                |
|                           | Disk 0             | 163                                                                                       |          |                |
|                           | 232.89 GB          | (C;)<br>232,89 GB NTF5                                                                    |          |                |
|                           | Ormine             | Healthy (System, Boot, Page Hie, Active, Crash Jump, Primary Partition)                   |          |                |
|                           | Disk 1             |                                                                                           |          |                |
|                           | Basic<br>1023 MB   | 1023 MB                                                                                   |          |                |
|                           | Online             | Unallocated                                                                               |          |                |
|                           |                    |                                                                                           |          |                |
|                           | Basic              |                                                                                           |          |                |
|                           | 10.00 GB<br>Online | 10.00 GB                                                                                  |          |                |
|                           |                    |                                                                                           |          |                |
|                           |                    |                                                                                           |          |                |
|                           |                    |                                                                                           |          |                |
|                           |                    |                                                                                           |          |                |
|                           |                    |                                                                                           |          |                |
|                           |                    |                                                                                           |          |                |
|                           | Unallocated        | Primary partition                                                                         |          |                |
| J                         |                    |                                                                                           |          |                |

To create the partitions and format the new disks:

1. Right-click each of the disks, and then click **New Simple Volume**.

| 📕 Server Manager      |                    |                                          |                                                                           |                      |
|-----------------------|--------------------|------------------------------------------|---------------------------------------------------------------------------|----------------------|
| Eile Action Yiew Help |                    |                                          |                                                                           |                      |
| 🗢 🔿 🙋 📅 😰 🛛           | e 😼                |                                          |                                                                           |                      |
| Server Manager (C1)   | Disk Managen       | nent Volume List + Graphic               | al View                                                                   | Actions              |
|                       | Volume Layout      | : Type File System Statu                 | is Capac                                                                  | ty Disk Management 🔺 |
| Diagnostics           | C:) Simple         | Basic NTFS Health                        | hy (System, Boot, Page File, Active, Crash Dump, Primary Partition) 232.8 | GB More Actions      |
| Configuration         |                    |                                          |                                                                           |                      |
| Windows Server Backup |                    |                                          |                                                                           |                      |
| Disk Management       |                    |                                          |                                                                           |                      |
|                       |                    |                                          |                                                                           |                      |
|                       | Basic              | ((;)                                     |                                                                           | -                    |
|                       | 232.89 GB          | 232.89 GB NTFS<br>Healthy (System Boot J | Page File Active Crach Dump Drimary Partition)                            |                      |
|                       |                    |                                          | r ago may receive, crash bamp, minary rareadiny                           |                      |
|                       | Disk 1             |                                          |                                                                           |                      |
|                       | Basic<br>1023 MB   | 1023 MB                                  | //////////////////////////////////////                                    |                      |
|                       | Online             | Unallocated                              | New Simple Volume                                                         |                      |
|                       |                    |                                          | New Striped Volume                                                        |                      |
|                       | Basic              |                                          | New Mirrored Volume                                                       |                      |
|                       | 10.00 GB<br>Online | 10.00 GB<br>Unallocated                  | New RALD-5 Volume,                                                        |                      |
|                       |                    |                                          | Properties                                                                |                      |
|                       |                    |                                          | Help                                                                      |                      |
|                       |                    |                                          |                                                                           |                      |
|                       |                    |                                          |                                                                           |                      |
|                       |                    |                                          |                                                                           |                      |
|                       |                    |                                          |                                                                           |                      |
|                       | Unallocate         | d <b>Primary partition</b>               |                                                                           |                      |
|                       | 1-                 |                                          |                                                                           |                      |

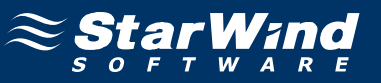

2. Create partitions by following the wizard's instructions. The **Server Manager** window appears.

| 📕 Server Manager      |                                              |                                  |                                                                                                 |                     | ]_              | ⊐× |
|-----------------------|----------------------------------------------|----------------------------------|-------------------------------------------------------------------------------------------------|---------------------|-----------------|----|
| File Action View Help |                                              |                                  |                                                                                                 |                     |                 |    |
| 🗢 🔿 🔰 📅 🔽 🖬 🔮 🖆       | 7 😼                                          |                                  |                                                                                                 |                     |                 |    |
| Server Manager (C1)   | Disk Manageme                                | nt Volume List +                 | Graphical View                                                                                  |                     | Actions         |    |
|                       | Volume Layout                                | Type File System                 | Status                                                                                          | Capacity            | Disk Management |    |
| Diagnostics           | C:) Simple                                   | Basic NTFS                       | Healthy (System, Boot, Page File, Active, Crash Dump, Primary Pa<br>Healthy (Drimary Partition) | artition) 232.89 GB | More Actions    | •  |
| Gonfiguration         | N Simple                                     | Basic NTFS                       | Healthy (Primary Partition)                                                                     | 10.00 GB            |                 |    |
| Windows Server Backup |                                              |                                  |                                                                                                 |                     |                 |    |
| 🚔 Disk Management     |                                              |                                  |                                                                                                 |                     |                 |    |
|                       |                                              |                                  |                                                                                                 |                     |                 |    |
|                       | 4                                            |                                  |                                                                                                 | N                   |                 |    |
|                       |                                              | 1                                |                                                                                                 |                     |                 |    |
|                       | Disk 0                                       | (5)                              |                                                                                                 |                     |                 |    |
|                       | 232.89 GB                                    | 232.89 GB NTF5                   |                                                                                                 |                     |                 |    |
|                       | Online                                       | Healthy (System                  | , Boot, Page File, Active, Crash Dump, Primary Partition)                                       |                     |                 |    |
|                       | Dick 1                                       |                                  |                                                                                                 | ]                   |                 |    |
|                       | Basic                                        | New Volume (                     | Q:)                                                                                             |                     |                 |    |
|                       | Online                                       | 1021 MB NTFS<br>Healthy (Primary | Partition)                                                                                      |                     |                 |    |
|                       |                                              |                                  |                                                                                                 |                     |                 |    |
|                       | Disk 2                                       |                                  |                                                                                                 |                     |                 |    |
|                       | Basic<br>10.00 GB                            | New Volume (<br>10.00 GB NTFS    | R:)                                                                                             |                     |                 |    |
|                       | Online                                       | Healthy (Primary                 | Partition)                                                                                      |                     |                 |    |
|                       |                                              | 1                                |                                                                                                 |                     |                 |    |
|                       |                                              |                                  |                                                                                                 |                     |                 |    |
|                       |                                              |                                  |                                                                                                 |                     |                 |    |
|                       | Unallocated                                  | Primary partit                   | ion                                                                                             |                     |                 |    |
|                       | <u>,                                    </u> | -                                |                                                                                                 |                     | ,               |    |

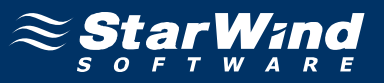

The same actions need to be made on the other servers as well, except that creating partitions will no longer be necessary:

1. Launch Microsoft iSCSI Initiator, and click the Discovery tab.

2. Add IP address of the StarWind server to the Target Portals.

3. Click the **Targets** tab and connect to the targets by selecting the **Add this connection to the list of Favorite Targets** checkbox.

4. Bring online the disks that appear.

5. Launch **Server Manager**, go to the **Disk Management** section, and bring online the disks that appear. The **Server Manager** window appears.

| 📕 Server Manager             |                 |                             |                                                          |           | _ <b>_</b> X      |
|------------------------------|-----------------|-----------------------------|----------------------------------------------------------|-----------|-------------------|
| <u>File Action View Help</u> |                 |                             |                                                          |           |                   |
| 🗇 🔿 🞽 🖬 🔽 🖬 📓                |                 |                             |                                                          |           |                   |
| Server Manager (C2)          | Disk Managemen  | t Volume List + Graphical   | View                                                     |           | Actions           |
| 🕀 💕 Roles                    | Volume          | Layout Type File Syst       | em Status                                                | Capacity  | Disk Management 🔺 |
| Diagnostics                  | 📼 (C:)          | Simple Basic NTFS           | Healthy (Boot, Page File, Crash Dump, Primary Partition) | 232.79 GB | More Actions      |
| 🕀 🁬 Configuration            | New Volume (Q:) | Simple Basic NTFS           | Healthy (Primary Partition)                              | 1021 MB   |                   |
| 🖃 🚟 Storage                  | New Volume (R:) | Simple Basic NTFS           | Healthy (Primary Partition)                              | 10.00 GB  |                   |
| Windows Server Backup        | System Reserved | i Simple Basic NTFS         | Healthy (System, Active, Primary Partition)              | TOO MB    |                   |
| Disk management.             |                 |                             |                                                          |           |                   |
|                              |                 |                             |                                                          |           |                   |
|                              |                 |                             |                                                          |           |                   |
|                              |                 |                             |                                                          |           |                   |
|                              | •               |                             |                                                          | Þ         |                   |
|                              |                 |                             |                                                          |           |                   |
|                              | Basic           | System Reserved             | (C)                                                      |           |                   |
|                              | 232.88 GB       | 100 MB NTFS                 | 232.79 GB NTF5                                           |           |                   |
|                              | Online          | Healthy (System, Active,    | Healthy (Boot, Page File, Crash Dump, Primary Partition) |           |                   |
|                              |                 | 1                           | ۱<br>                                                    |           |                   |
|                              | Disk 1          | New Yolume (Or)             |                                                          |           |                   |
|                              | 1023 MB         | 1021 MB NTFS                |                                                          |           |                   |
|                              | Reserved        | Healthy (Primary Partition) |                                                          |           |                   |
|                              |                 |                             |                                                          |           |                   |
|                              | Disk 2          |                             |                                                          |           |                   |
|                              | Basic           | New Volume (R:)             |                                                          |           |                   |
|                              | Online          | Healthy (Primary Partition) |                                                          |           |                   |
|                              |                 |                             |                                                          |           |                   |
|                              |                 |                             |                                                          |           |                   |
|                              |                 |                             |                                                          |           |                   |
|                              |                 |                             |                                                          |           |                   |
|                              | Unallocated     | Primary partition           |                                                          |           |                   |
|                              | 1               |                             |                                                          |           | 1                 |
| J                            |                 |                             |                                                          |           | ]                 |

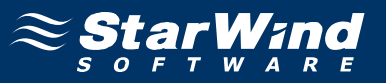

#### **Create a Cluster**

To create a cluster:

#### 1. Launch Failover Cluster Manager.

2. Before creating a cluster, you will need to validate your configuration. In the **Actions** section, click **Validate a Configuration**.

| 👹 Failover Cluster Manager    |                                                                                                    | _ 🗆 ×                          |
|-------------------------------|----------------------------------------------------------------------------------------------------|--------------------------------|
| <u>Eile Action View H</u> elp |                                                                                                    |                                |
|                               |                                                                                                    |                                |
| 📲 Failover Cluster Manager    | Failover Cluster Manager                                                                                                    | Actions                        |
|                               | Create failover clusters, validate hardware for optential failover clusters, and perform configuration changes to your                                                                                                    | Failover Cluster Manager 🔺     |
|                               | failover clusters.                                                                                                    | Validate a Configuration       |
|                               |                                                                                                    | Create a Cluster               |
|                               | ▲ Overview                                                                                                    | Manage a Cluster               |
|                               | A failover cluster is a set of independent computers that work together to increase the availability of services and<br>applications. The clustered servers (called nodes) are connected by physical cables and by software. If one of the                                                                                             | View                           |
|                               | nodes fails, another node begins to provide services (a process known as failover).                                                                                                    | Properties                     |
|                               | Chusters                                                                                                    | <table-cell> Help</table-cell> |
|                               | Charles                                                                                                    |                                |
|                               | ^ Management                                                                                                    |                                |
|                               | To begin to use failover clustering, first validate your hardware configuration, then create a cluster. After these steps<br>are complete, you can manage the cluster. Managing a cluster can include migrating services and applications to it<br>from a cluster running Windows Server 2003, Server 2008, er Windows Server 2008 R2. |                                |
|                               | S Validate a Configuration I Understanding cluster validation tests                                                                                                    |                                |
|                               | Create a Cluster   Creating a failover cluster or adding a cluster node                                                                                                    |                                |
|                               | Manage a Cluster   Managing a failover cluster                                                                                                    |                                |
|                               | Migrating services and applications from a cluster                                                                                                    |                                |
|                               | * More Information                                                                                                    |                                |
|                               | Failover cluster topics on the Web                                                                                                    |                                |
|                               | Failover cluster communities on the Web                                                                                                    |                                |
|                               | Microsoft support page on the Web                                                                                                    |                                |
|                               |                                                                                                    |                                |
|                               |                                                                                                    |                                |
|                               |                                                                                                    |                                |
|                               |                                                                                                    |                                |
|                               |                                                                                                    |                                |

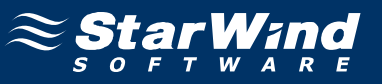

3. In the **Validate a Configuration Wizard** that appears, familiarize yourself with the information presented on the window.

| 👹 Validate a Configu                                                                                           | uration Wizard                                                                                                    | × |
|----------------------------------------------------------------------------------------------------|----------------------------------------------------------------------------------------------------|---|
| Before Y                                                                                                    | 'ou Begin                                                                                                    |   |
| Before You Begin<br>Select Servers or a<br>Cluster<br>Testing Options<br>Confirmation<br>Validating<br>Summary | This wizard runs validation tests to determine whether this configuration of servers and attached storage is set up correctly to support failover. A cluster solution is supported by Microsoft only if the complete components in the cluster solution must be "Certified for Windows Server 2008 R2".<br>If you want to validate a set of unclustered servers, you need to know the names of the servers. Important: the storage connected to the selected servers will be unavailable during validation tests.<br>If you want to validate an existing failover cluster, you need to know the name of the cluster or one of its nodes.<br>You must be a local administrator on each of the servers you want to validate.<br>To continue, click Next.<br>More about preparing your hardware for validation More about cluster validation tests |   |
|                                                                                                    | <u>N</u> ext > Cancel                                                                                                    |   |

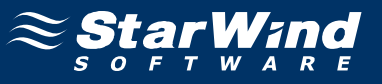

5. Add the servers that need to be validated.

| Validate a Configuration Wizard                                                                     |                                                                                                    |                                                                                                    |                                               |  |  |
|----------------------------------------------------------------------------------------------------|----------------------------------------------------------------------------------------------------|----------------------------------------------------------------------------------------------------|-----------------------------------------------|--|--|
| Before You Begin<br>Select Servers or a<br>Cluster<br>Testing Options<br>Confirmation<br>Validating | To validate a set of se<br>To test an existing clus<br><u>E</u> nter name:<br><u>S</u> elected servers: | vers, add the names of all the servers.<br>ter, add the name of the cluster or one of it<br>[<br>c1.test.com<br>c2.test.com | s nodes.       Browse       Add       Bernove |  |  |
| Junnay                                                                                              |                                                                                                    |                                                                                                    | Temore                                        |  |  |
|                                                                                                    |                                                                                                    | < <u>P</u> rev                                                                                                    | rious <u>N</u> ext > Cancel                   |  |  |

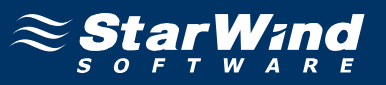

7. Define the set of tests you would like to conduct by clicking either **Run all tests** (recommended), or **Run only tests I select** option button.

| 🦉 Yalidate a Configu            | uration Wizard                                                                                                    |  |  |  |  |
|---------------------------------|----------------------------------------------------------------------------------------------------|--|--|--|--|
| Testing Options                 |                                                                                                    |  |  |  |  |
| Before You Begin                | Choose between running all tests or running selected tests.                                                                                                    |  |  |  |  |
| Select Servers or a<br>Cluster  | The tests include Inventory tasks, Network tests, Storage tests, and System Configuration tests.                                                                                                    |  |  |  |  |
| Testing Options<br>Confirmation | Microsoft supports a cluster solution only if the complete configuration (servers, network, and storage) can<br>pass all tests in this wizard. In addition, all hardware components in the cluster solution must be "Certified<br>for Windows Server 2008 R2". |  |  |  |  |
| Validating                      |                                                                                                    |  |  |  |  |
| Summary                         |                                                                                                    |  |  |  |  |
|                                 | Run all tests (recommended)                                                                                                    |  |  |  |  |
|                                 | O Run only tests I select                                                                                                    |  |  |  |  |
|                                 |                                                                                                    |  |  |  |  |
|                                 |                                                                                                    |  |  |  |  |
|                                 | More about cluster validation tests                                                                                                    |  |  |  |  |
|                                 | < <u>P</u> revious <u>N</u> ext > Cancel                                                                                                    |  |  |  |  |

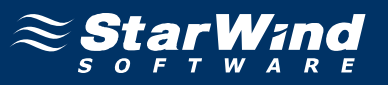

9. Make sure that all of the previously defined options are correct. Click **Previous** if something needs to be changed.

| Validate a Config<br>Confirma                      | uration Wizard<br>ation                                                                       |                                   |        |
|----------------------------------------------------|-----------------------------------------------------------------------------------------------|-----------------------------------|--------|
| Before You Begin<br>Select Servers or a<br>Cluster | You are ready to start validation.<br>Please confirm that the following settings are correct: |                                   |        |
| esting Options                                     | Servers to Test                                                                               |                                   | -      |
| Confirmation                                       | c1.test.com                                                                                   |                                   |        |
| alidating                                          | c2.test.com                                                                                   |                                   |        |
| ummary                                             |                                                                                               |                                   |        |
|                                                    | Tests Selected by the User                                                                    | Category                          |        |
|                                                    | List BIOS Information                                                                         | Inventory                         |        |
|                                                    | List Environment Variables                                                                    | Inventory                         |        |
|                                                    | List Fibre Channel Host Bus Adapters                                                          | Inventory                         | -      |
|                                                    | To continue, click Next.                                                                      |                                   |        |
|                                                    | More about cluster validation tests                                                           |                                   |        |
|                                                    |                                                                                               | < <u>P</u> revious <u>N</u> ext > | Cancel |

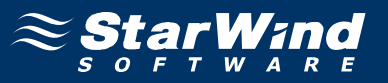

11. The validation process starts. The completed validation process results in a report. Carefully review the report and fix any configuration deficiencies found by the **Validate a Configuration Wizard**.

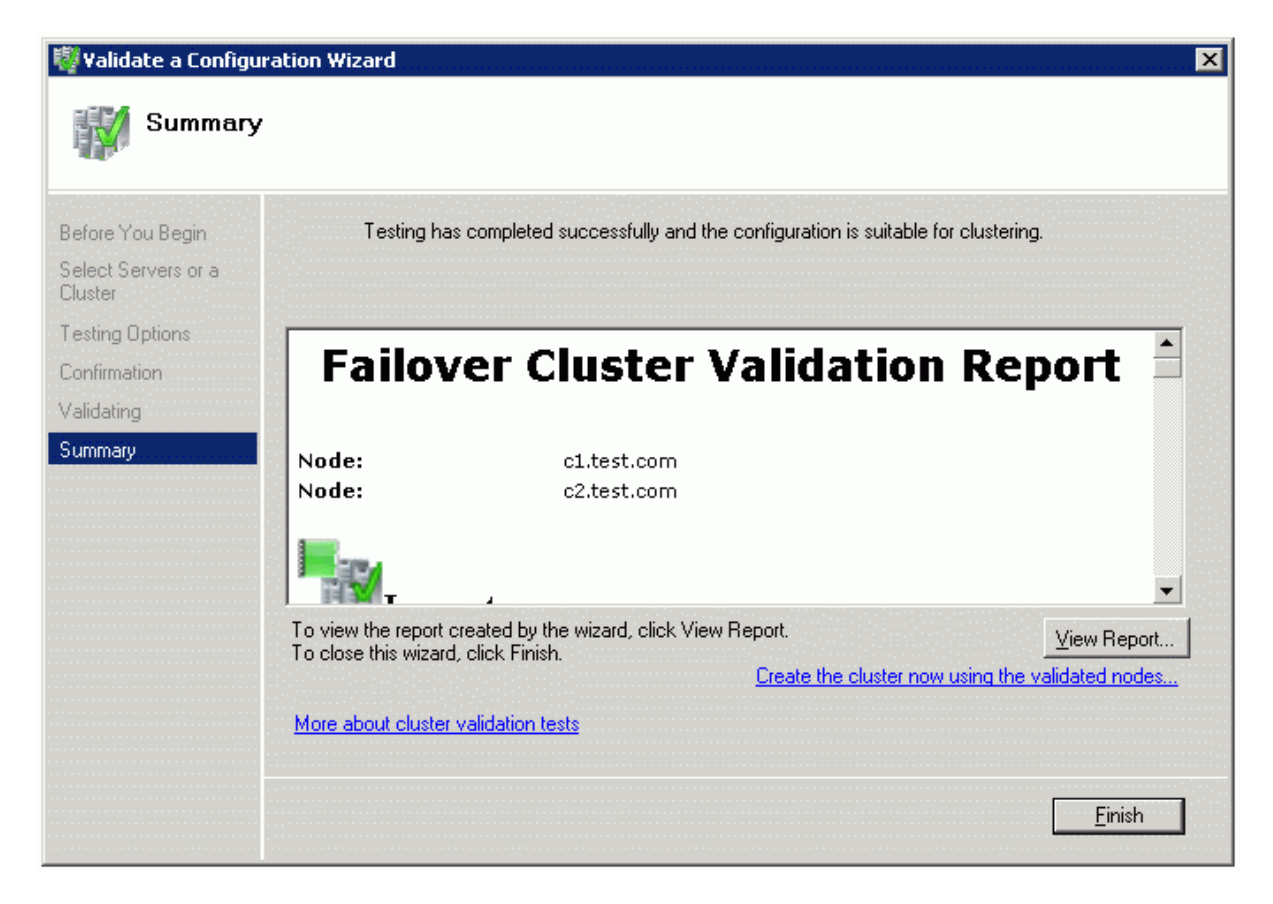

12. Click **Finish** to complete working with the wizard.

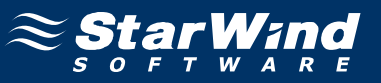

To create a cluster:

1. Click the Create a Cluster item in the Actions section.

2. In the **Create Cluster Wizard** that appears, familiarize yourself with the information given on the window.

| 🚏 Create Cluster Wizard 🛛 🛛 🔀                                                                                                    |                                                                                                    |  |  |  |  |
|----------------------------------------------------------------------------------------------------|----------------------------------------------------------------------------------------------------|--|--|--|--|
| Before Yo                                                                                                    | ou Begin                                                                                                    |  |  |  |  |
| Before You Begin<br>Select Servers<br>Validation Warning<br>Access Point for<br>Administering the<br>Cluster<br>Confirmation<br>Creating New Cluster<br>Summary | This wizard creates a cluster, which is a set of servers that work together to increase the availability of clustered services and applications. If one of the servers fails, another server begins hosting the clustered services and applications (a process known as failover).<br>Before you run this wizard, we strongly recommend that you run the Validate a Configuration wizard to ensure that your hardware and hardware settings are compatible with failover clustering.<br>Microsoft supports a cluster solution only if the complete configuration (servers, network, and storage) can pass all tests in the Validate a Configuration wizard. In addition, all hardware components in the cluster solution must be "Certified for Windows Server 2008 R2".<br>You must be a local administrator on each of the servers you want to include in the cluster.<br>To continue, click Next. |  |  |  |  |
|                                                                                                    | More about the name and IP address information needed for a new cluster           Do not show this page again                                                                                                    |  |  |  |  |
|                                                                                                    | Cancel                                                                                                    |  |  |  |  |

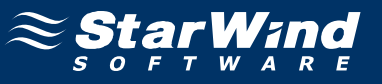

4. Specify the servers that will be included into the cluster.

| Create Cluster Wiz                              | zard<br>ervers       |                                              |                                        |
|-------------------------------------------------|----------------------|----------------------------------------------|----------------------------------------|
| Before You Begin<br>Select Servers              | Add the names of all | he servers that you want to have in the clus | ter. You must add at least one server. |
| Administering the<br>Cluster                    | Enter server name:   |                                              | Browse                                 |
| Confirmation<br>Creating New Cluster<br>Summary | Selected servers:    | c1.test.com<br>c2.test.com                   | <u>A</u> dd<br><u>R</u> emove          |
|                                                 |                      | < <u>P</u> re                                | vious <u>N</u> ext > Cancel            |

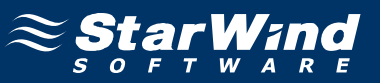

6. Specify the cluster name.

**Note:** If the cluster servers get IP addresses over DHCP, then the cluster will get its IP address over DHCP as well. If the IP addresses are set statically, then you will need to set an IP address for the cluster as well.

| 🍀 Create Cluster Wiz                             | zard                                                                                                    | × |
|--------------------------------------------------|----------------------------------------------------------------------------------------------------|---|
| Access P                                         | Point for Administering the Cluster                                                                           |   |
| Before You Begin                                 | Type the name you want to use when administering the cluster.                                                 |   |
| Select Servers                                   | Cluster Name: Testcluster                                                                                     |   |
| Access Point for<br>Administering the<br>Cluster | One or more DHCP IPv4 addresses were configured automatically. All networks were configured<br>automatically. |   |
| Confirmation                                     |                                                                                                    |   |
| Creating New Cluster                             |                                                                                                    |   |
| Summary                                          |                                                                                                    |   |
|                                                  |                                                                                                    |   |
|                                                  |                                                                                                    |   |
|                                                  |                                                                                                    |   |
|                                                  |                                                                                                    |   |
|                                                  | More about the administrative Access Point for a cluster                                                      |   |
|                                                  |                                                                                                    |   |
|                                                  | < <u>Previous</u> <u>N</u> ext > Cancel                                                                       |   |

8. Make sure that all of the previously defined options are correct. Click **Previous** if something needs to be changed.

| Create Cluster Wi                                                                                                    | zard                                                                                                 |                                                                                                    | ×             |
|----------------------------------------------------------------------------------------------------|----------------------------------------------------------------------------------------------------|----------------------------------------------------------------------------------------------------|---------------|
| Before You Begin<br>Select Servers<br>Access Point for<br>Administering the<br>Cluster<br>Confirmation<br>Creating New Cluster<br>Summary | You are ready to create a<br>The wizard will create you<br>Cluster:<br>Node:<br>Node:<br>IP Address: | cluster.<br>Ir cluster with the following settings:<br>Testcluster<br>c1.test.com<br>c2.test.com<br>DHCP address on 192.168.1.0/24 |               |
|                                                                                                    | To continue, click Next.                                                                             | < <u>P</u> revious <u>N</u> ext > Can                                                                                              | <b>v</b> icel |

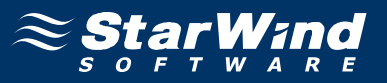

10. The process of creating the cluster begins. After creation of cluster is completed, a report with additional information appears. Read through this report.

| 🊏 Create Cluster Wiz                             | ard                                                     |                                                        | X                   |
|--------------------------------------------------|---------------------------------------------------------|--------------------------------------------------------|---------------------|
| Summary                                          |                                                         |                                                        |                     |
| Before You Begin<br>Select Servers               | You have suc                                            | ccessfully completed the Create Cluster Wizard.        |                     |
| Access Point for<br>Administering the<br>Cluster |                                                         | Create Cluster                                         |                     |
| Confirmation                                     |                                                         | create cluster                                         |                     |
| Creating New Cluster                             |                                                         |                                                        |                     |
| Summary                                          | Cluster:                                                | Testcluster                                            |                     |
|                                                  | Node:                                                   | c1.test.com                                            |                     |
|                                                  | Quorum:                                                 | Node and Disk Majority ( Cluster Disk 2 )              | *                   |
|                                                  | ,<br>To view the report cre.<br>To close this wizard, c | ated by the wizard, click View Report.<br>lick Finish. | <u>V</u> iew Report |

11. Click **Finish** to complete working with the wizard.

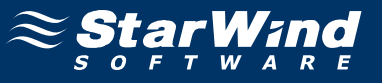

After these actions, the Failover Cluster Manager window appears.

| 👹 Failover Cluster Manager                                                                                     |                                                                                                    |                                                                                                    |                                                                                                    |                                                                                      |
|----------------------------------------------------------------------------------------------------|----------------------------------------------------------------------------------------------------|----------------------------------------------------------------------------------------------------|----------------------------------------------------------------------------------------------------|--------------------------------------------------------------------------------------|
| Eile Action View Help                                                                                          |                                                                                                    |                                                                                                    |                                                                                                    |                                                                                      |
| 🗢 🔿 者 🖬 🛛 🖬                                                                                                    |                                                                                                    |                                                                                                    |                                                                                                    |                                                                                      |
| Railover Cluster Manager                                                                                       | Storage                                                                                                    |                                                                                                    | Recent Cluster Events: None in the last 24 hours                                                                                                    | Actions                                                                              |
| Falover Cluster Manager<br>Testcluster. Itest.com<br>Nodes<br>c1<br>c2<br>Storage<br>Networks<br>Luster Events | Storage Storage Storage: 2 Total Disks - 2 online 1 Available Disks - 1 online 1 In Use Disks - 1 online Disk Disk Witness in Quorum Custer Disk 2 Volume: (Q) Available Storage Custer Disk 1 Volume: (R) | tige<br>Total Capacity:<br>Total 10.99 GB<br>Free Space: 10.87 GB<br>Percent Free: 98.9%<br>Status | Recent Cluster Events: None in the last 24 hours         Available Capacity:<br>Total: 10 GB<br>Free Space: 9.92 GB<br>Percent Free: 9.92 GB         Current Owner       0         c2.test.com       1,021 MB (95.7% free )         c1.test.com       10 GB (99.2% free ) | Actions         Storage         Add a disk         View         Refresh         Help |
|                                                                                                    |                                                                                                    |                                                                                                    |                                                                                                    |                                                                                      |

#### **Enable Cluster Shared Volumes**

To enable **Cluster Shared Volumes (CSV)** which is necessary to work with Hyper-V virtual machines:

1. Right-click the cluster, and click **Enable Cluster Shared Volumes.** 

| 👹 Failover Cluster Mana         | jer                                 |                                                                   |                                                             |                              |                                       |
|---------------------------------|-------------------------------------|-------------------------------------------------------------------|-------------------------------------------------------------|------------------------------|---------------------------------------|
| File Action View Help           |                                     |                                                                   |                                                             |                              |                                       |
| 🗢 🔿 🔰 📊 🛛                       | 1                                   |                                                                   |                                                             |                              |                                       |
| Failover Cluster Manager        | Cluster Testcluster.                | est.com                                                           |                                                             |                              | Actions                               |
| Services and at                 | Configure a Service or Application  |                                                                   |                                                             |                              | Testcluster.test.com 🔺                |
| 🗆 🎬 Nodes                       | Validate This Cluster               | luster SwScluster                                                 |                                                             | 4                            | Configure a Service or Application    |
| c1<br>c2                        | View Validation Report              | plications/services and 2 nodes                                   |                                                             |                              | 🦉 Validate This Cluster               |
| 📒 Storage                       | Enable Cluster Shared Volumes       | Net                                                               | tworks: Cluster Network 1, Cluster Network 2                |                              | 🧗 View Validation Report              |
| Retworks     Ouster Events      | Add Node                            | Sub                                                               | bnets: 2 IPv4 and 0 IPv6                                    |                              | 😤 Enable Cluster Shared Volumes       |
|                                 | Close Connection                    | de and Disk Majority ( Cluster Disk                               | 2)                                                          |                              | P Add Node                            |
|                                 | More Actions                        | one in the last 24 hours                                          |                                                             |                              | Close Connection                      |
|                                 | View •                              |                                                                   |                                                             |                              | More Actions +                        |
|                                 | Refresh                             | a specific service or application, an                             | dd one or more servers (podes), or migrate services         |                              | View 🕨                                |
| i i                             | Properties                          | er running Windows Server 2003, V                                 | Windows Server 2008, or Windows Server 2008 R2.             |                              | 🖸 Refresh                             |
|                                 | Help                                | Application I Servi<br>availa                                     | ices and applications you can configure for high<br>ability |                              | Properties                            |
| -                               | Validate This Cluster               | -<br>? Unde                                                       | erstanding cluster validation tests                         |                              | ? Help                                |
|                                 | Enable Cluster Shared               | Volumes Inderstanding Cluster Shared Volumes                      | erstanding Cluster Shared Volumes                           |                              | Name: Testcluster 🔺                   |
|                                 | Add Node                            | 👔 Add a                                                           | a server to your cluster                                    |                              | Bring this resource online            |
|                                 | Migrate services and                | oplications Migrating a cluster from Windows Server 2003, Windows |                                                             | 🙀 Take this resource offline |                                       |
|                                 | Neufante la Obrana l                | Serve                                                             | er 2008, or Windows Server 2008 R2                          |                              | Show the critical events for this res |
|                                 |                                     |                                                                   |                                                             |                              | Show Dependency Report                |
|                                 | ▲ Navigate                          |                                                                   |                                                             |                              | More Actions •                        |
|                                 | Services and applicat               | ons                                                               | Nodes                                                       |                              | Properties                            |
|                                 | Storage                             |                                                                   | Networks                                                    |                              | ? Help                                |
|                                 | Cluster Events                      | -                                                                 |                                                             |                              |                                       |
|                                 |                                     |                                                                   |                                                             | -                            |                                       |
| This action enables the restric | ted feature Cluster Shared Volumes. |                                                                   |                                                             |                              |                                       |

2. A dialog appears with information about CSV and purpose to use it. Familiarize yourself with this information.

Note: Use the CSV feature for its intended purpose only.

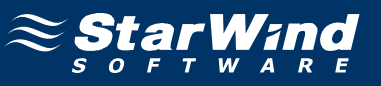

| Enable Cluster Shared Volumes                                                                                                    | ×                        |
|----------------------------------------------------------------------------------------------------|--------------------------|
| The Cluster Shared Volumes feature is only supported for use with Windows Server 2008 R2 Hyper-V ro<br>Creation, reproduction and storage of files on Cluster Shared Volumes that were not created by the Hyper<br>role, including any user or application data stored under the ClusterStorage directory of the system drive<br>every node, are not supported and may result in unpredictable behavior, including data corruption or dat<br>loss on these shared volumes. | ile.<br>er-V<br>on<br>ta |
| For information regarding support services, please see <u>http://go.microsoft.com/fwlink/?LinkId=137158</u> .                                                                                                    |                          |
| I I have read the above notice.                                                                                                    |                          |
| OK Cancel                                                                                                    | 1                        |
|                                                                                                    |                          |

3. Click OK.

4. Cluster Shared Volumes item appears in the Actions section. Right-click this item, and click Add storage.

| 🗱 Failover Cluster Manager                                                     |                        |
|--------------------------------------------------------------------------------|------------------------|
| Elle Action View Help                                                          |                        |
|                                                                                |                        |
| Recent Cluster Shared Volumes Recent Cluster Events: None in the last 24 hours | Actions                |
| ☐ wire lesticuster itest com                                                   | Cluster Shared Volumes |
| Summary of Cluster Shared Volumes                                              | 🛋 Add storage          |
| Cluster Shared Volumes Add storage                                             | View                   |
| I otal Lapacity:     I otal Lapacity:     I otal Dates                         | Q Refresh              |
| 13 Cluster Events Free Space: 0 Bytes                                          | 7 Help                 |
| Refresh Percent Free: 0%                                                       |                        |
| Help                                                                           |                        |
|                                                                                |                        |
| Disk Status Current Uwner                                                      |                        |
| There are no shared volumes in this cluster.                                   |                        |
| This action assigns new storage resources to Cluster Shared Volumes.           |                        |

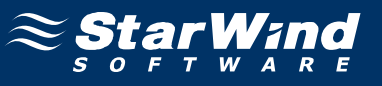

5. In the **Add Storage** dialog that appears, specify the disk to be added.

| ld Storage                            |                               |                     | >  |
|---------------------------------------|-------------------------------|---------------------|----|
| Select the disk or disks that         | you want to add.              |                     |    |
| Available disks:                      |                               |                     |    |
| Name                                  | Status                        | Capacity            |    |
| ☑ □ □ □ Cluster Disk 1<br>Volume: (R) | ⑦ Online<br>File System: NTFS | 10 GB (99.2% free ) |    |
|                                       |                               |                     |    |
|                                       |                               |                     |    |
|                                       |                               |                     |    |
|                                       |                               |                     |    |
|                                       |                               |                     |    |
|                                       |                               |                     |    |
|                                       |                               | <u> </u>            | el |
|                                       |                               |                     |    |

6. Click OK.

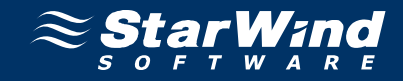

7. The Failover Cluster Manager window appears .

| 👹 Failover Cluster Manager                                                        |                                                                                |                                                  |                                         |
|-----------------------------------------------------------------------------------|--------------------------------------------------------------------------------|--------------------------------------------------|-----------------------------------------|
| Eile Action View Help                                                             |                                                                                |                                                  |                                         |
| 🗢 🔿 🖄 📅 🚺 🖬                                                                       |                                                                                |                                                  |                                         |
| Failover Cluster Manager                                                          | Cluster Shared Volumes                                                         | Recent Cluster Events: None in the last 24 hours | Actions                                 |
| <ul> <li>I estcluster.test.com</li> <li>I is Services and applications</li> </ul> | Summary of Cluster Shared Vo                                                   | lumes                                            | Cluster Shared Volumes 🔺                |
| 🗈 👰 Nodes                                                                         |                                                                                | iulies                                           | 📫 Add storage                           |
| Cluster Shared Volumes                                                            | Character Table Care                                                           |                                                  | View 🕨                                  |
| 🕀 🌉 Networks                                                                      | 1 Total Disks - 1 online Total: 10 GB                                          | July.                                            | Q Refresh                               |
| Cluster Events                                                                    | Free Space:<br>Percent Free                                                    | 9.92 GB                                          | 👔 Help                                  |
|                                                                                   | 1 BICGIR HEE                                                                   | . 0.2%                                           | Cluster Disk 1 🔹                        |
|                                                                                   |                                                                                |                                                  | Bring this resource online              |
|                                                                                   | Disk Status                                                                    | Current Owner                                    | 🙀 Take this resource offline            |
|                                                                                   | □ 🖵 🛫 Cluster Disk 1 🛛 👔 Online<br>C\\ClusterStorage\Volume1 — File System: N1 | c1<br>[FS 10.GB (99.2% free.]                    | Move this shared volume to anothe 🕨     |
|                                                                                   |                                                                                | ,                                                | Remove from Cluster Shared Volumes      |
|                                                                                   |                                                                                |                                                  | 5 Show the critical events for this res |
|                                                                                   |                                                                                |                                                  | More Actions                            |
|                                                                                   |                                                                                |                                                  | Properties                              |
|                                                                                   |                                                                                |                                                  | 🛛 Help                                  |
|                                                                                   |                                                                                |                                                  |                                         |
|                                                                                   |                                                                                |                                                  |                                         |
|                                                                                   |                                                                                |                                                  |                                         |
|                                                                                   |                                                                                |                                                  |                                         |
|                                                                                   |                                                                                |                                                  |                                         |
|                                                                                   |                                                                                |                                                  |                                         |
|                                                                                   |                                                                                |                                                  |                                         |
|                                                                                   | 1                                                                              |                                                  |                                         |
|                                                                                   | ,                                                                              |                                                  |                                         |

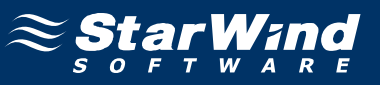

#### **Create Virtual Machine**

To create a virtual machine:

1. Launch Hyper-V Manager.

2. Right-click the host name, and click **New -> Virtual Machine**.

3. In the **New Virtual Machine Wizard** that appears, familiarize yourself with the information on the window.

| 🏚 New Virtual Machine Wiza                                                                                                    | rd                                                                                                    | × |
|----------------------------------------------------------------------------------------------------|----------------------------------------------------------------------------------------------------|---|
| Before You E                                                                                                    | Begin                                                                                                    |   |
| Before You Begin<br>Specify Name and Location<br>Assign Memory<br>Configure Networking<br>Connect Virtual Hard Disk<br>Installation Options<br>Summary | This wizard helps you create a virtual machine. You can use virtual machines in place of physical computers for a variety of uses. You can use this wizard to configure the virtual machine now, and you can change the configuration later using Hyper-V Manager.         To create a virtual machine, do one of the following:         • Click Finish to create a virtual machine that is configured with default values.         • Click Next to create a virtual machine with a custom configuration.         • Do not show this page again         More about creating virtual machines             Pervicus         • Next >       Einish |   |

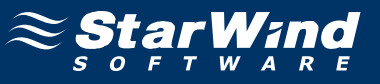

#### 5. Specify the name and location of the virtual machine.

| New Virtual Machine Wiza                                                                                                    | ard Example and Location                                                                                                    |
|----------------------------------------------------------------------------------------------------|----------------------------------------------------------------------------------------------------|
| Before You Begin<br>Specify Name and Location<br>Assign Memory<br>Configure Networking<br>Connect Virtual Hard Disk<br>Installation Options<br>Summary | Choose a name and location for this virtual machine.         The name is displayed in Hyper-V Manager. We recommend that you use a name that helps you easily identify this virtual machine, such as the name of the guest operating system or workload.         Name:       New Virtual Machine         You can create a folder or use an existing folder to store the virtual machine. If you don't select a folder, the virtual machine is stored in the default folder configured for this server.         Image:       Store the virtual machine in a different location         Location:       C:\ClusterStorage\Volume1\         Image:       Browse         Image:       Store the virtual machine of this virtual machine, select a location that has enough free space. Snapshots include virtual machine data and may require a large amount of space. |
|                                                                                                    | < <u>Previous</u> <u>Finish</u> Cancel                                                                                                    |

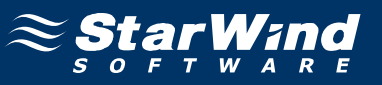

7. Define the amount of memory to allocate to the virtual machine.

| 🏚 New Virtual Machine Wiza                                                                                                    | rd 🛛 🔀                                                                                                    |
|----------------------------------------------------------------------------------------------------|----------------------------------------------------------------------------------------------------|
| Assign Memo                                                                                                    | ory                                                                                                    |
| Before You Begin<br>Specify Name and Location<br>Assign Memory<br>Configure Networking<br>Connect Virtual Hard Disk<br>Installation Options<br>Summary | Specify the amount of memory to allocate to this virtual machine. You can specify an amount from 8         MB through 4094 MB. To improve performance, specify more than the minimum amount recommended for the operating system.         Memory:       Image: MB         Image: MB       Image: MB         Image: MB       Image: MB         Image: |

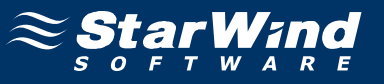

9. Specify the necessary network connection options or leave the default parameters unchanged.

| ኪ New Virtual Machine Wiza                                                                                                    | rd 🛛 🔀                                                                                                    |
|----------------------------------------------------------------------------------------------------|----------------------------------------------------------------------------------------------------|
| Configure Ne                                                                                                    | etworking                                                                                                    |
| Before You Begin<br>Specify Name and Location<br>Assign Memory<br>Configure Networking<br>Connect Virtual Hard Disk<br>Installation Options<br>Summary | Each new virtual machine includes a network adapter. You can configure the network adapter to use a virtual network, or it can remain disconnected.   Cgnnection: Not Connected   More about configuring network adapters |
|                                                                                                    | < <u>P</u> revious <u>N</u> ext > <u>F</u> inish Cancel                                                                                                    |

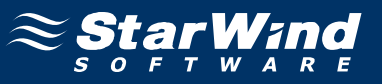

#### 11. Specify name, size and location of the virtual disk.

| 捷 New Virtual Machine Wiza                                     | ard                                                                                                    | × |
|----------------------------------------------------------------|----------------------------------------------------------------------------------------------------|---|
| Connect Virt                                                   | tual Hard Disk                                                                                                    |   |
| Before You Begin<br>Specify Name and Location<br>Assign Memory | A virtual machine requires storage so that you can install an operating system. You can specify the storage now or configure it later by modifying the virtual machine's properties. |   |
| Configure Networking                                           | Name: New Virtual Machine.vhd                                                                                                    |   |
| Connect Virtual Hard Disk                                      | Location: C:\ClusterStorage\Volume1\New Virtual Machine\ Browse                                                                                                    |   |
| Summary                                                        | Size: GB (Maximum: 2040 GB)                                                                                                    |   |
|                                                                | Use an existing virtual hard disk                                                                                                    |   |
|                                                                | <u>Browsenn</u>                                                                                                    |   |
|                                                                |                                                                                                    |   |
|                                                                | < <u>P</u> revious <u>N</u> ext > <u>F</u> inish Cancel                                                                                                    |   |

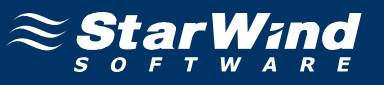

13. Specify the installation options of operating system or leave the default parameters unchanged.

| ኪ New Virtual Machine Wiza                                                                                                    | ard 🛛 🔀                                                                                                    |
|----------------------------------------------------------------------------------------------------|----------------------------------------------------------------------------------------------------|
| installation                                                                                                    | Options                                                                                                    |
| Before You Begin<br>Specify Name and Location<br>Assign Memory<br>Configure Networking<br>Connect Virtual Hard Disk<br>Installation Options<br>Summary | You can install an operating system now if you have access to the setup media, or you can install it<br>later.  Install an operating system later  Install an operating system from a boot CD/DVD-ROM  Media  Physical CD/DVD drive: D: C Income Sin ( iso): |
|                                                                                                    | Image rile (.iso):     Browse,      Install an operating system from a boot flgppy disk      Media      Wirtual floppy disk (.vfd):     Browse,      Install an operating system from a ngtwork-based installation server                                    |
|                                                                                                    | Your network adapter is disconnected. To perform a network-based installation, return to the Configure Networking page and connect the network adapter.         < Previous       Next >         Einish       Cancel                                          |

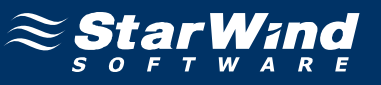

15. Make sure that all of the parameters are correct. Click Previous should any changes be required.

| 🏚 New Virtual Machine Wiza                                                           | ard 🗙                                                                                                    |
|--------------------------------------------------------------------------------------|----------------------------------------------------------------------------------------------------|
| Completing                                                                           | the New Virtual Machine Wizard                                                                                                    |
| Before You Begin<br>Specify Name and Location<br>Assign Memory                       | You have successfully completed the New Virtual Machine Wizard. You are about to create the following virtual machine. Description:                                                                                                    |
| Configure Networking<br>Connect Virtual Hard Disk<br>Installation Options<br>Summary | Name:       New Virtual Machine         Memory:       512 MB         Network:       Not Connected         Hard Disk:       C:\ClusterStorage\Volume1\New Virtual Machine\New Virtual Mac         Operating System:       Will be installed at a later time         Image: To create the virtual machine and close the wizard, click Finish. |
|                                                                                      | < <u>P</u> revious <u>M</u> ext > <u>Finish</u> Cancel                                                                                                    |

#### 16. Click Finish.

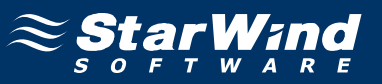

To make your virtual machine highly available:

1. Launch Failover Cluster Manager, go to the Services and Application section, and click the Configure a Service or Application link.

2. In the **High Availability Wizard** that appears, review the information presented on the window.

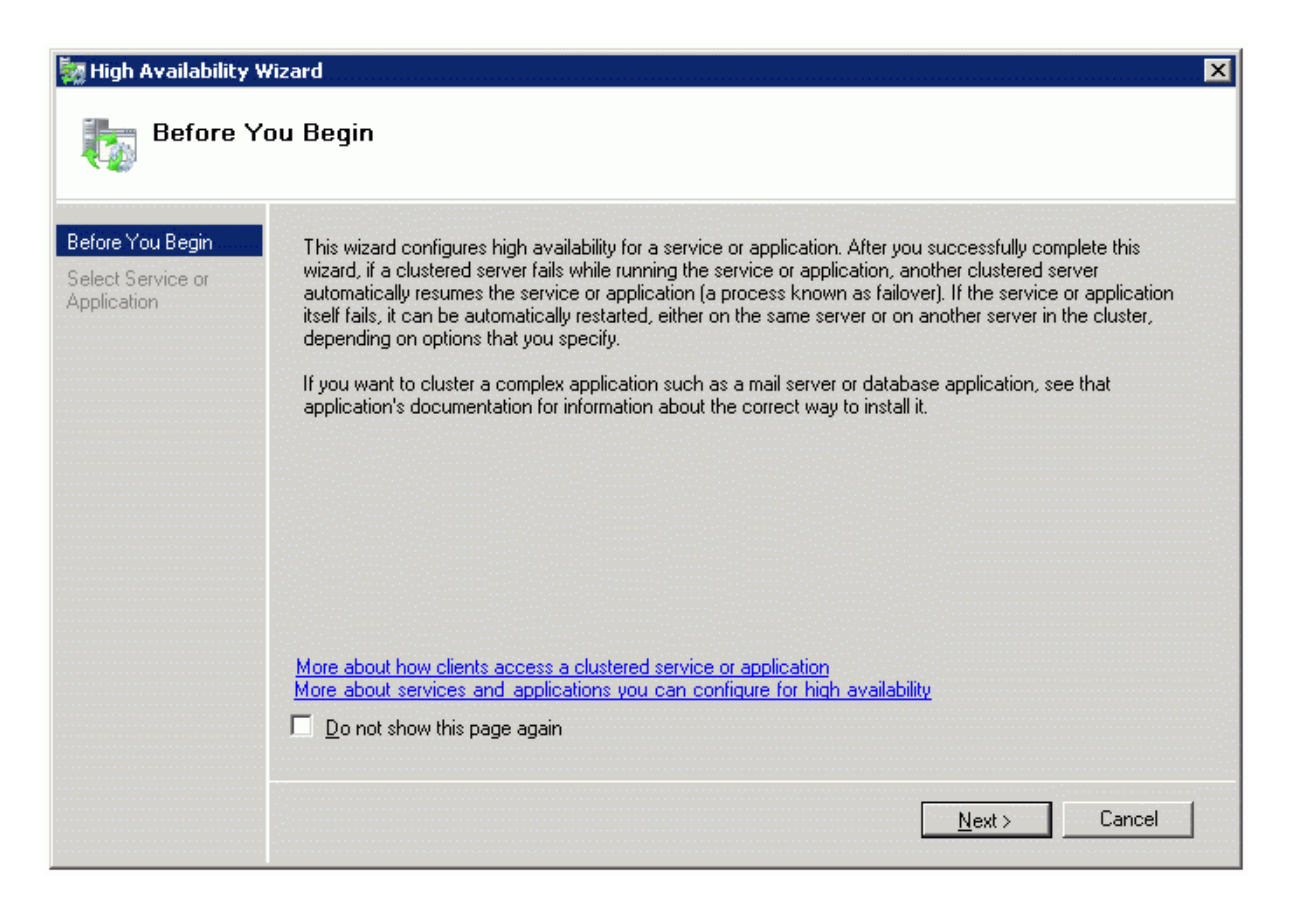

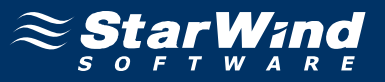

4. In the list of services that can be configured for high availability, click Virtual Machine.

| 🦣 High Availability V                                                                                             | Vizard                                                                                                    | × |
|----------------------------------------------------------------------------------------------------|----------------------------------------------------------------------------------------------------|---|
| to Select Se                                                                                                    | ervice or Application                                                                                                    |   |
| Before You Begin<br>Select Service or<br>Application<br>Confirmation<br>Configure High<br>Availability<br>Summary | Select the service or application that you want to configure for high availability:         Image: Service Service Service (SNS) Server Message Queuing Other Server Service Service Service Service Server Service Server Service Server Service Service Server Service Server Server Service Server Service Server Service Server Service Server Service Server Service Server Server Service Server Service Server Server Ser |   |

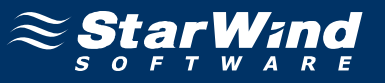

6. In the list of virtual machines, place a checkmark by the one you created before.

| 🧱 High Availability Y            | Yizard                             |                     |                                   | ×              |
|----------------------------------|------------------------------------|---------------------|-----------------------------------|----------------|
| 튫 Select Vi                      | rtual Machine                      |                     |                                   |                |
| Before You Begin                 | Select the virtual machine(s) that | you want to configu | ire for high availability.        |                |
| Select Service or<br>Application | Name                               | Status              | Host Server                       |                |
| Select Virtual Machine           | 🗹 🔋 New Virtual Machine            | Off                 | c1.test.com                       |                |
| Confirmation                     |                                    |                     |                                   |                |
| Configure High<br>Availability   |                                    |                     |                                   |                |
| Summary                          |                                    |                     |                                   |                |
|                                  |                                    |                     |                                   |                |
|                                  |                                    |                     |                                   | <u>Refresh</u> |
|                                  |                                    |                     |                                   |                |
|                                  |                                    |                     |                                   |                |
|                                  |                                    |                     |                                   |                |
|                                  |                                    |                     | < <u>P</u> revious <u>N</u> ext > | Cancel         |

8. Make sure that the previously selected options are correct. Click **Previous** button if something needs to be changed.

| igh Availability W                                   | izard<br>ion                 |                                          | ×      |
|------------------------------------------------------|------------------------------|------------------------------------------|--------|
| Before You Begin<br>Select Service or<br>Application | You are ready to configure I | high availability for a Virtual Machine. |        |
| Select Virtual Machine                               | Virtual Machine:             | New Virtual Machine                      | *      |
| Confirmation<br>Configure High<br>Availability       |                              |                                          |        |
| Summary                                              |                              |                                          |        |
|                                                      |                              |                                          | ~      |
|                                                      | To continue, click Next.     |                                          |        |
|                                                      |                              | < Previous Nevt >                        | Cancel |

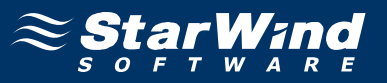

10. The process of configuring high availability for the virtual machine begins. When it is complete, a report with additional information is issued. Read it carefully.

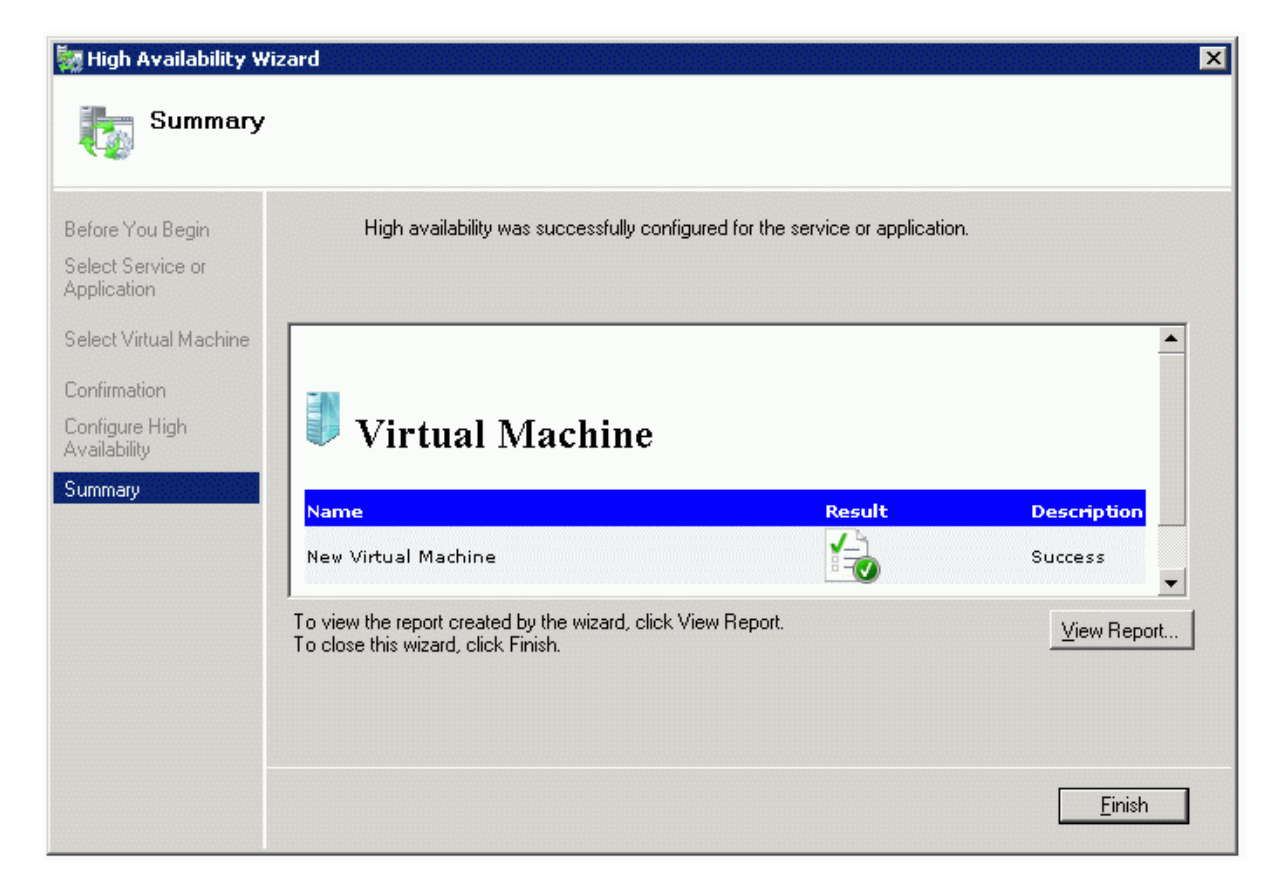

11. Click Finish to complete working with the wizard.

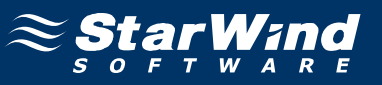

12. The Failover Cluster Manager window appears.

13. Right-click the added virtual machine, and click **Start virtual machines**.

| Eailover Cluster Manager                             |                                                                                                    |                                |                                 |                                    |                                |     |                                   |
|------------------------------------------------------|----------------------------------------------------------------------------------------------------|--------------------------------|---------------------------------|------------------------------------|--------------------------------|-----|-----------------------------------|
| File Action View Help                                |                                                                                                    |                                |                                 |                                    |                                |     |                                   |
| 💎 🖤   📶   🖬   🚺   🖬                                  |                                                                                                    |                                |                                 |                                    |                                |     |                                   |
| Pallover Cluster Manager     By Testcluster.test.com | Services                                                                                                    | and applications               |                                 | Recent Cluster Even                | nts: None in the last 24 hours | AC  | tions                             |
| Services and applications                            | Name                                                                                                    | Status                         | Туре                            | Current Owner                      | Auto start                     | Se  | rvices and applications           |
| New Virtual Machine                                  | 🗓 Nem                                                                                                    | Connect to virtual machin      | Net of March 1                  | c1                                 | Yes                            | 180 | Configure a Service or Applicati  |
| Cluster Shared Volumes                               |                                                                                                    | Start virtual machines         | 105                             |                                    |                                | L   | Virtual Machines                  |
| C Storage                                            | [                                                                                                    | Turn off virtual machines      | i                               |                                    |                                |     | More Actions •                    |
| Networks     Cluster Events                          |                                                                                                    | Shut down virtual machin       | les                             |                                    |                                |     | View 🕨                            |
|                                                      | -                                                                                                    | bave virgarmachines            |                                 | -                                  |                                | Q   | Refresh                           |
|                                                      |                                                                                                    | Cancel in-progress live m      | ine to another hode<br>igration |                                    |                                | ?   | Help                              |
|                                                      |                                                                                                    | Quick migrate virtual mac      | hine(s) to another node         |                                    |                                |     |                                   |
|                                                      |                                                                                                    | Manage virtual machine         |                                 |                                    |                                | Ne  | w virtual Machine 🛛 🔺             |
|                                                      | 1 Service                                                                                                    | Move virtual machine(s)        | to another node                 | •                                  |                                |     | Connect to virtual machines       |
|                                                      |                                                                                                    | Show the critical events f     | for this application            |                                    |                                | 0   | Start virtual machines            |
|                                                      |                                                                                                    | Add storage                    |                                 | -                                  |                                |     | Turn off virtual machines         |
|                                                      |                                                                                                    | Add a resource                 |                                 |                                    |                                |     | Shut down virtual machines        |
|                                                      |                                                                                                    | Disable auto start             |                                 | -                                  |                                | 0   | Save virtual machines             |
|                                                      |                                                                                                    | Show Dependency Repor          | rt                              | -                                  |                                |     | Live migrate virtual machine to   |
|                                                      |                                                                                                    |                                |                                 | Preferred Owners:<br><none></none> | ed Owners:                     |     | Cancel in-progress live migration |
|                                                      |                                                                                                    | Delete                         |                                 |                                    |                                |     | Quick migrate virtual machine(s)  |
|                                                      |                                                                                                    | Properties                     |                                 | Current                            | t Owner:                       |     | Manage virtual machine            |
|                                                      | Client Act                                                                                                    | Help                           | Lapaoter                        |                                    | Concursoos:                    |     | Move virtual machine(s) to anot   |
|                                                      | Litent Access Name: Lapacity:<br><none> Total: 0 Bytes<br/>Free Space: 0 Bytes<br/>IP Addresses: Percent Free: 0%</none> |                                |                                 | 2                                  | icsources.                     |     | Show the critical events for this |
|                                                      |                                                                                                    |                                |                                 |                                    |                                |     | Add starses                       |
|                                                      | <none></none>                                                                                                    |                                |                                 |                                    |                                |     | Aud storage                       |
|                                                      |                                                                                                    |                                |                                 |                                    |                                |     | Add a resource                    |
|                                                      |                                                                                                    |                                |                                 |                                    |                                | 0   | Disable auto start                |
| nis action starts all virtual machines. Note         | e that it may t                                                                                                    | ake time for all of the virtua | al machines to finish startin   | g                                  |                                |     |                                   |

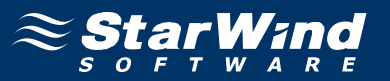

14. You may also launch Hyper-V Manager and confirm that the virtual machine is running and operating successfully.

| ∐ ∦Hyper-¥ Manager      |                                                     |                          |
|-------------------------|-----------------------------------------------------|--------------------------|
| Eile Action View Window | <u>i</u> elp                                        | <u>_8×</u>               |
| 🗢 🔿 🖄 📅 🔢 🗊             |                                                     |                          |
| Hyper-V Manager         |                                                     | Actions                  |
| 2 c1                    | Virtual Machines                                    | C1 🔺 🔺                   |
|                         | New Virtual Machine Running 0 % 512 MB 00:07:05     | New                      |
|                         |                                                     | 🕞 Import Virtual Machine |
|                         |                                                     | 🖹 Hyper-V Settings       |
|                         |                                                     | Virtual Network Manager  |
|                         |                                                     | 💋 Edit Disk              |
|                         |                                                     | Inspect Disk             |
|                         |                                                     | Stop Service             |
|                         | Engehate A                                          | X Remove Server          |
|                         |                                                     | 🔉 Refresh                |
|                         | The selected virtual machine has no snapshots.      | View 🕨                   |
|                         |                                                     | New Window from Here     |
|                         |                                                     | 👔 Help                   |
|                         |                                                     | New Virtual Machine 🔺    |
|                         |                                                     | onnect                   |
|                         |                                                     | 🛐 Settings               |
|                         |                                                     | Turn Off                 |
|                         | New Virtual Machine                                 | o Shut Down              |
|                         |                                                     | 🙆 Save                   |
|                         | Created: 1/25/2011 2:40:54 PM Heartbeat: No Contact | Pause                    |
|                         | Notes: None Memory Usage: 512 MB                    | Reset                    |
|                         |                                                     | 🍺 Snapshot               |
|                         |                                                     | Rename                   |

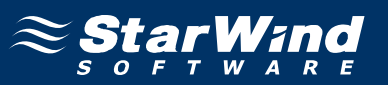

#### Contacts

| Support:       | www.starwindsoftware.com/support |  |
|----------------|----------------------------------|--|
| Support Forum: | www.starwindsoftware.com/forums  |  |
| Sales E-mail:  | sales@starwindsoftware.com       |  |

#### **US Headquarters**

| Direct phone number: | 1-617-449-7717 |
|----------------------|----------------|
| Fax:                 | 1-617-507-5845 |

#### EMEA, APAC

| Direct phone numbers: | +44-0-2071936727 |
|-----------------------|------------------|
|                       | +44-0-2071936350 |
| Voice Mail:           | 1-866-790-2646   |

# **StarWind Software Inc.** 40 Mall Rd., Burlington MA 01803, USA

www.starwindsoftware.com